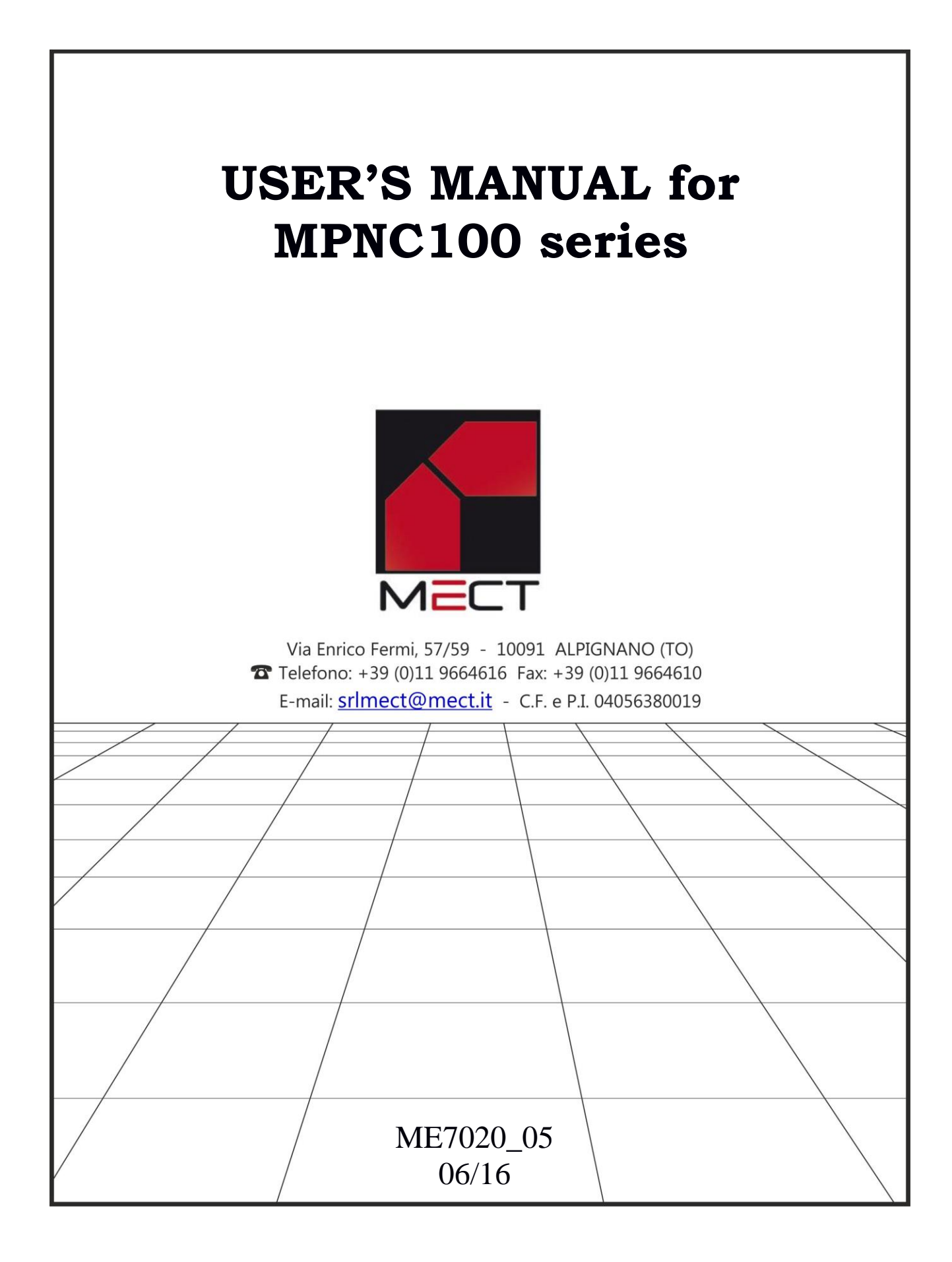

MPNC100

mect srl

# INDICE

| 1 Introduction                              | 3  |
|---------------------------------------------|----|
| 1.1 Staff skill                             | 3  |
| 1.2 Symbols                                 | 3  |
| 1.3 Security                                | 3  |
| 2 MPNC100 CANopen                           | 4  |
| 2.1 System description                      | 4  |
| 2.2 Technical data                          | 4  |
| 2.3 Installation                            | 6  |
| 2.3.1 Distance                              | 6  |
| 2.3.2 Wiring description                    | 7  |
| 2.3.3 Insert and remove board               | 11 |
| 2.4 Power supply                            | 11 |
| 2.4.1 System power                          | 11 |
| 2.4.2 Fuse                                  | 11 |
| 2.4.3 Grounding DIN rail                    | 11 |
| 2.4.4 Shield                                | 11 |
| 3.0 MPNC100 operation                       | 12 |
| 3.1 Description                             | 12 |
| 3.1.1 Analogue input and output accuracy    | 12 |
| 3.1.2 Bus Interface                         | 13 |
| 3.1.3 ID and Baud Rate setup                | 13 |
| 4 Setup of MPNC100                          | 14 |
| 4.1 Configuration                           | 14 |
| 4.1.1 EDS files list                        | 15 |
| 4.1.2 Insert node in the net                | 16 |
| 4.2 Impor CANopen variables in ATCM Control | 17 |
| 4.3 Net parameters configuration            |    |
| 4.3.1 ID Setup                              | 19 |
| 4.4 Configuration file send                 | 19 |
| 4.5 Connection to a CANopen master          | 20 |
| 4.6 Status LED                              | 20 |
| 5.0 CANopen                                 | 20 |
| 5.1 Description                             | 20 |
| 5.2 Communication Profile Area              | 21 |
| 5.3 Error Message (Emergency)               | 25 |

#### Introduction 1.

To grant a fast setup of the device please follow carefully the information in this manual.

#### 1.1. Staff skill

Products described in this manual are devoted to PLC programmers or automation experts only. MECT S.r.l. declines any responsibility about malfunctioning or damage caused by incorrect use of MECT devices, due to noncompliance to this manual information. MECT S.r.l has an help desk.

#### 1.2. **Symbols**

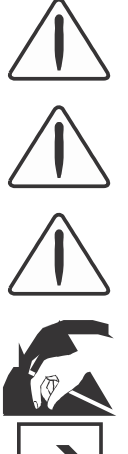

Danger Follow this advice to avoid people injury.

Warning Follow this advice to protect the device.

ESD (Electrostatic discharge)

# Caution

Note

Follow this advice to have a more effective performance.

Danger: possibly damage due to Electrostatic discharge.

Step to follow for a correct installation.

Additional information

#### 1.3. Security

# Attention

Switch off devices before connecting them.

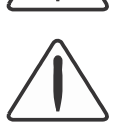

# Attention

MPNC100 must be mounted inside racks and accessed by qualifyed personnel only.

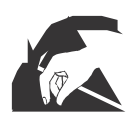

ESD (Electrostatic discharge)

Modules have electronic components that can be damaged by. electrostatic discharge. Be sure to be connected to ground when handle the devices.

The instrument has no power switch and no internal fuse, but it powers on immediately after connecting a correct power supply input (check the power supply value on the instrument label). Keep the power supply line as short as possible and keep it separate from other power lines.

For security reasons it is necessary to have a 2 section power switch with a fuse near the instrument and easily replaceable.

Avoid the presence of other power actuators in the same control panel, high humidity, excessive heat and corrosive gas.

Instruments must have a power supply from security transformers or SELV transformers.

# 2. MPNC100 CANopen

# 2.1. System description

MPNC100 is composed by 2 boards, one mounted on a DIN rail (pink in figure) and one expansion board (gray in figure) for analogue and digital Inputs and digital output expansion. MPNC100 communicates with master by a CANopen line.

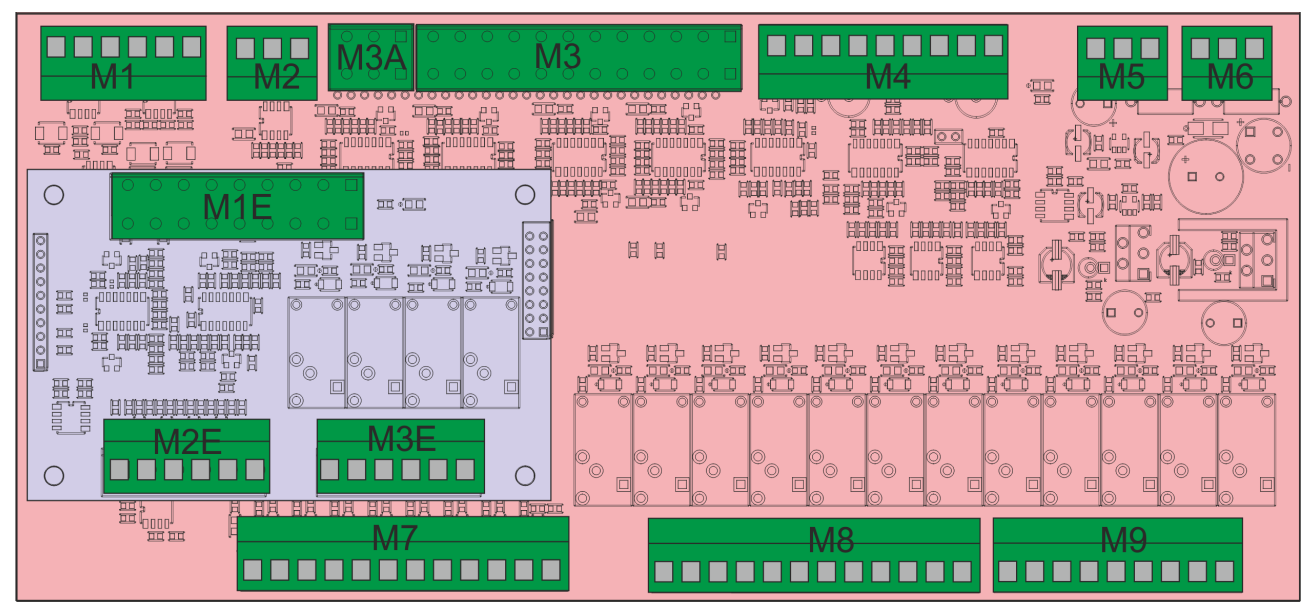

Figure 2-1 Layout MPNC100

# 2.2. Technical data

| Power supply                                               |                                                                                                    |
|------------------------------------------------------------|----------------------------------------------------------------------------------------------------|
| 24VAC - 24V VDC                                            |                                                                                                    |
|                                                            |                                                                                                    |
| Input power                                                |                                                                                                    |
| MPNC100                                                    | 3.0 W                                                                                                    |
|                                                            |                                                                                                    |
| Analogue Inputs                                            |                                                                                                    |
| Base board                                                 | 2 inputs for TA 50Amax (with current transformer<br>SBT002 –itacoil-)<br>1 input for TV(2.5V=400Vac with voltage<br>transformer SVL101801 –itacoil-)<br>2 analogue inputs 4÷20mA<br>For models <b>MPNC100 01 and MPNC100 03</b><br>8 input for PT100<br>For models <b>MPNC100 02 and MPNC100 04</b><br>4 inputs for PT100<br>4 inputs 0-10V |
| Expansion Board<br>For models MPNC100 01 and<br>MPNC100 02 | 2 inputs for PT100<br>2 analogue inputs 4÷20mA                                                                                                    |

| Analogue outputs                          |                                                           |
|-------------------------------------------|-----------------------------------------------------------|
| Base board                                | 1 analogue output 0÷10V 10 bits                           |
| Expansion board                           | -                                                         |
| Digital Inputs                            |                                                           |
| Base board                                | 9 NPN / PNP inputs (configurable on request "DIP" option) |
| Expansion board                           | 4 NPN / PNP inputs (configurable on request "DIP" option) |
| Digital Outputs                           |                                                           |
| Base board                                | 12 relay outputs                                          |
| Expansion board                           | 4 relay outputs                                           |
| Bus di campo                              |                                                           |
| CANopen                                   | Up to 1Mbit/s                                             |
| Mechanic                                  |                                                           |
| Material                                  | Open board                                                |
| Dimensions with expansion board W x H x L | 110 x 54 x 240                                            |
| Mounting                                  | DIN 35                                                    |
| Thermal characteristics                   |                                                           |
| Working Temperature                       | 0 °C 55 °C                                                |
| Storage Temperature                       | -20 °C +85 °C                                             |
| Umidity                                   | 5 % to 95 % no condensation                               |
| Isolation                                 |                                                           |
| Air                                       | acc. to IEC 60664-1                                       |
| Pollution degree                          | 2                                                         |
| acc. to IEC 61131-2                       |                                                           |
| IP protection                             |                                                           |
| IP protection                             | IP 00                                                     |

**Electromagnetic compatibility** The electromagnetic compatibility tests have been carried out at accredited laboratories, acc ording to EN 61326-1, EN 61131-2 and EN 61000-6-2standards.

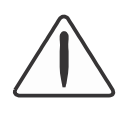

Attention

Mount on rack with no more than 55 °C

# 2.3. Installation

# 2.3.1. Distance

System must be mounted to grant heat exchange and wiring space. Avoid wiring overlap for electromagnetic compatibility.

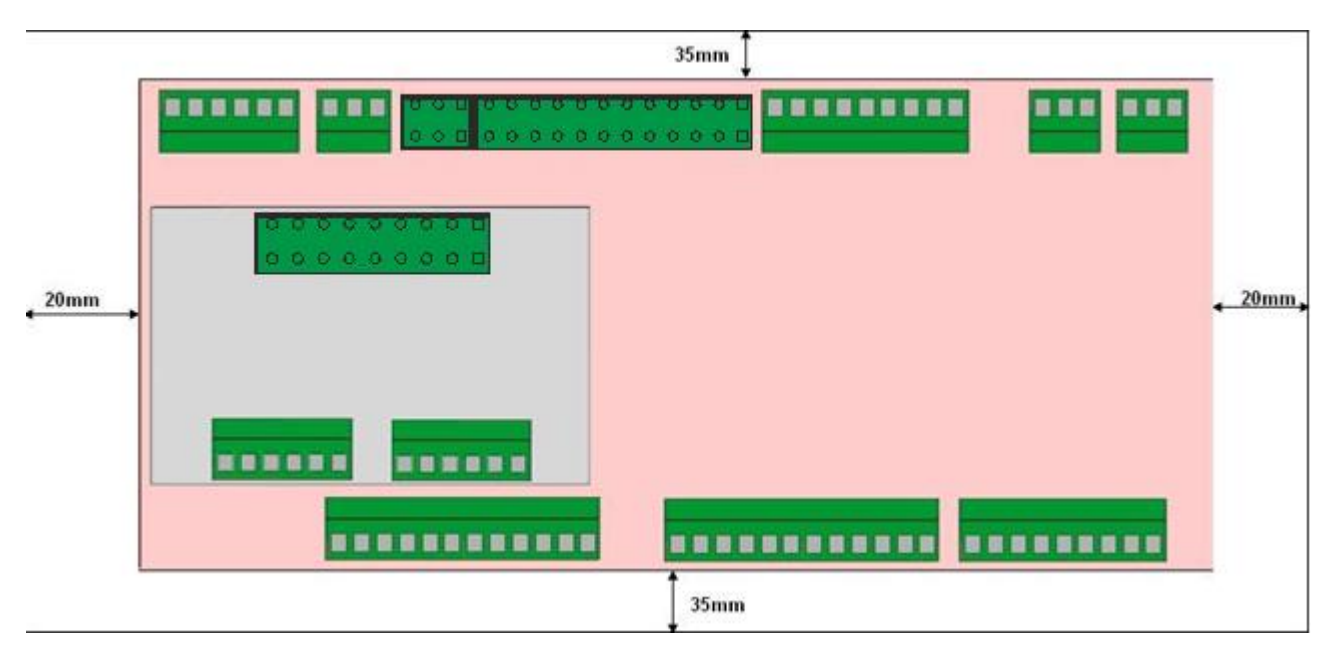

Figure 2-2

#### 2.3.2 Wiring description

See figures below for I/Os wiring in various models.

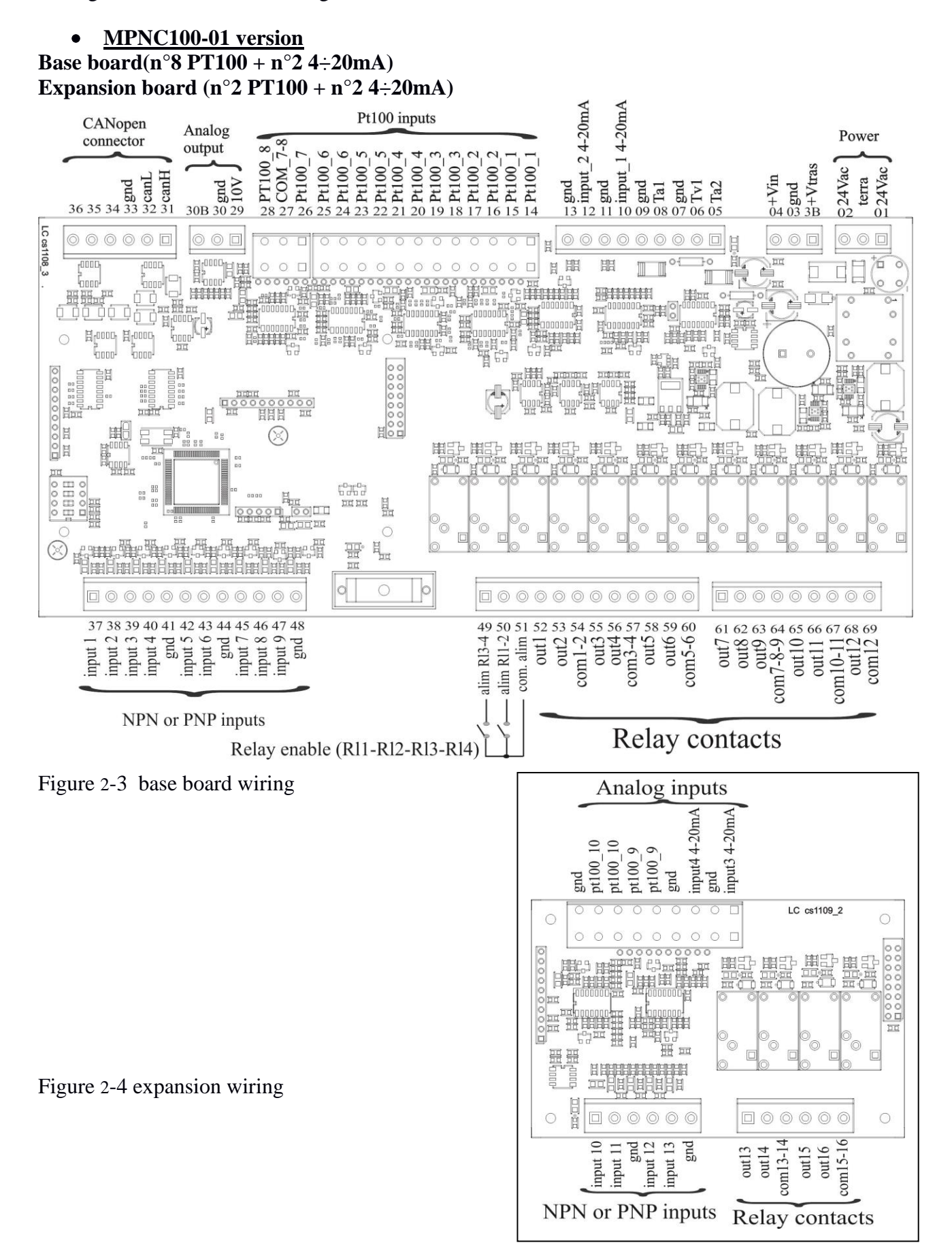

# • <u>MPNC100-02 version</u>

Base board (n°4 PT100 + n°2 4÷20mA + n°4 0÷10V) Expansion board (n°2 PT100 + n°2 4÷20mA)

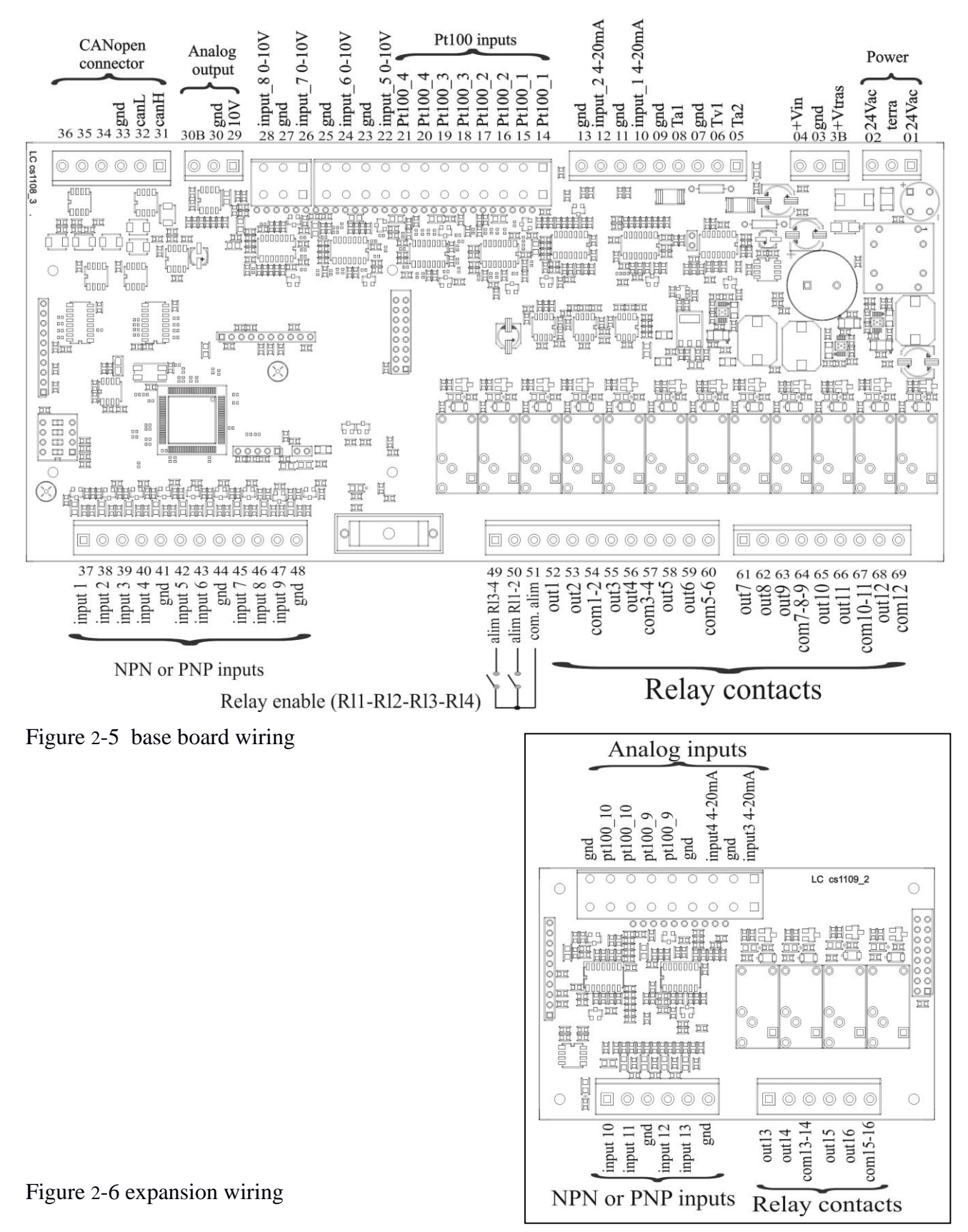

### • MPNC100-03 version

# Base board (n°8 PT100 + n°2 4÷20mA)

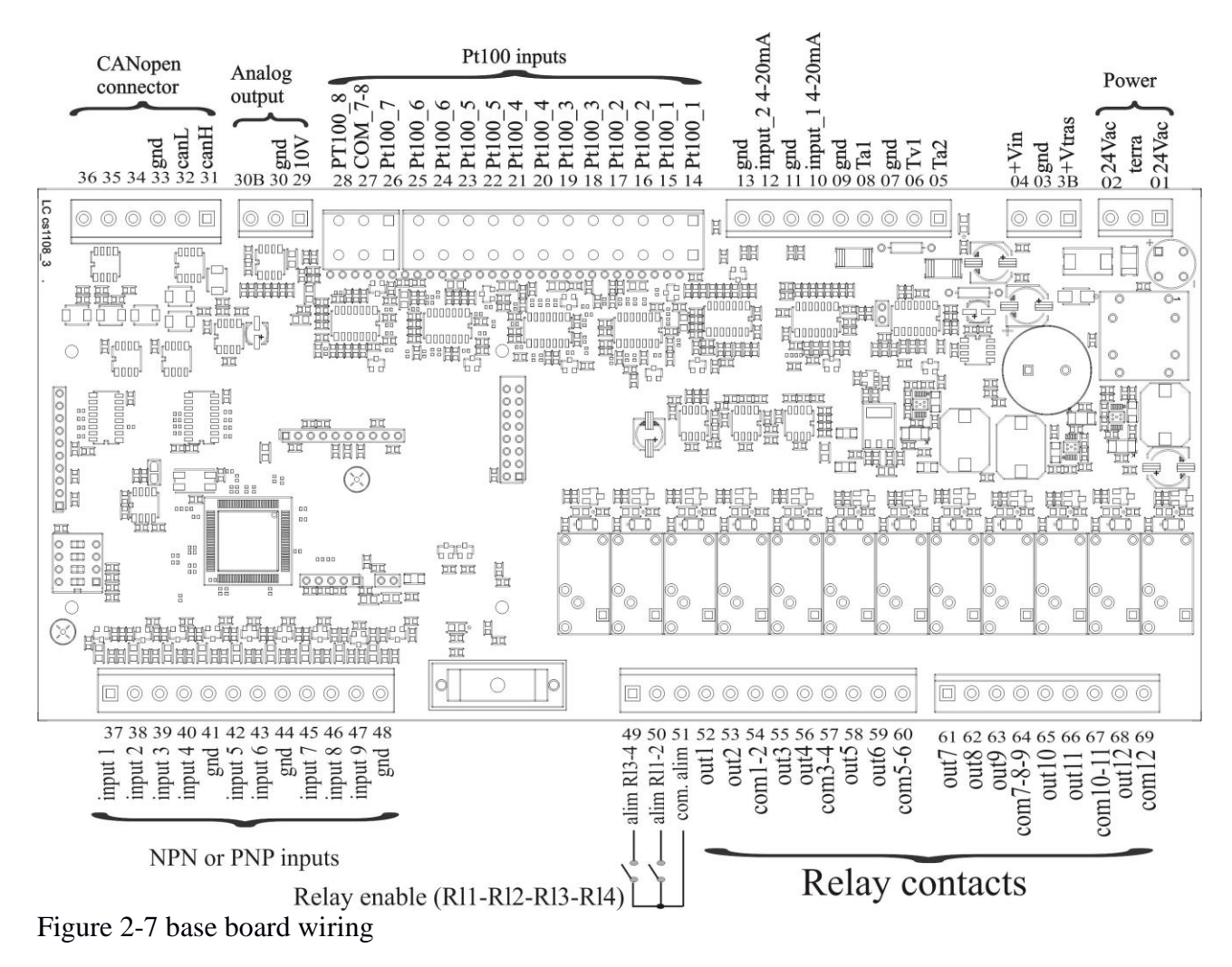

ME7020\_05 06/19

#### • <u>MPNC100-04 version</u>

#### Base board (n°4 PT100 + n°2 4÷20mA + n°4 0÷10V)

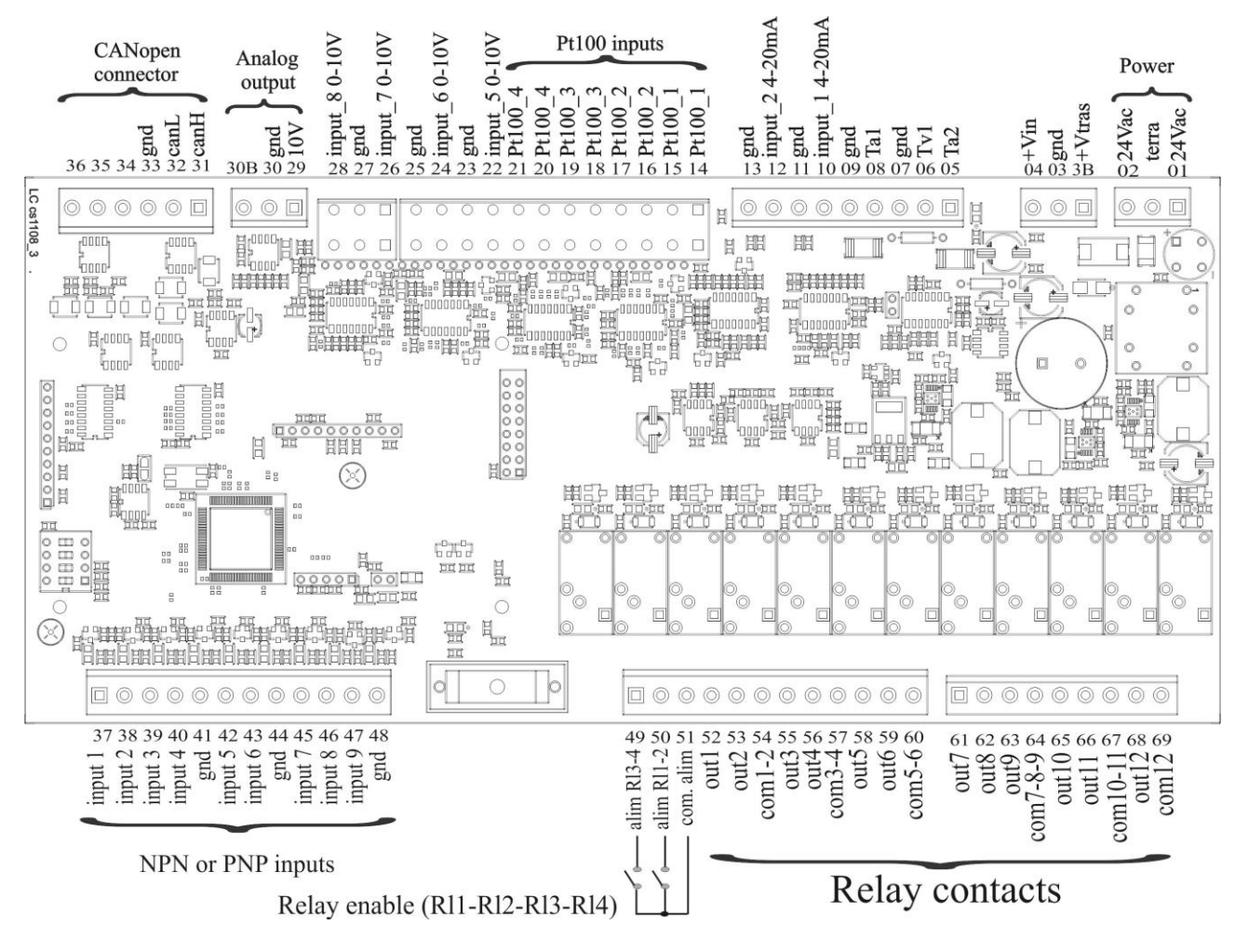

Figure 2-8 base board wiring

# 2.3.3. Insert and remove board

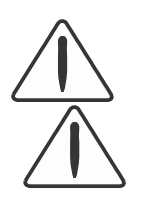

To insert and remove the board act on the hook of the DIN rail.

#### Attention

Switch off devices before connecting them.

# 2.4. Power supply

# 2.4.1. System power

MPNC100 needs a 24VDC (-15% or +20 %) or 24VAC (-15% or +20 %) as shown in the figure.

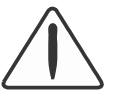

Attention

Wrong voltage or frequency can damage the instrument.

# 2.4.2. Fuse

System has an internal fuse to protect output relays.

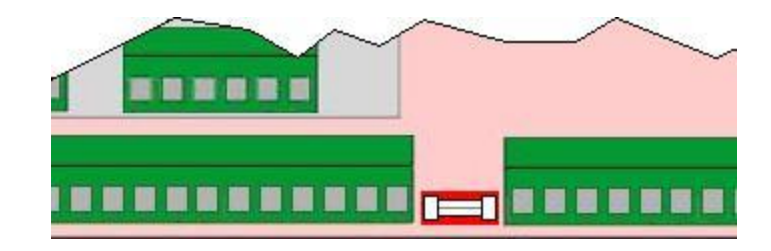

Figure 2-9

# 2.4.3. Grounding DIN rail

DIN rail with MPNC100 must be grounded to an earth connection.

# 2.4.4. Shield

Cable between CAN master and MPNC100 must be shielded and connected to ground at both sides.

# 3.0 MPNC100 operation

# 3.1 Description

MPNC100 is a CANopen DS401 node with 7 PDO in transmission and 4 in receiver. Node variables are in the following table:

| Variable                              | Туре | PDO | Direction PDO |
|---------------------------------------|------|-----|---------------|
| Digital inputs 1 – 8                  | BYTE | 1   | TX            |
| Digital inputs 9 – 14                 | BYTE | 1   | TX            |
| Digital oututs $1-8$                  | BYTE | 1   | RX            |
| Digital oututs 9 – 16                 | BYTE | 1   | RX            |
| PT100 – 1                             | INT  | 2   | TX            |
| PT100 – 2                             | INT  | 2   | TX            |
| PT100 – 3                             | INT  | 2   | TX            |
| PT100-4                               | INT  | 2   | TX            |
| Voltage input 0 – 10V - 1 / PT100 – 5 | INT  | 3   | TX            |
| Voltage input 0 – 10V - 2 / PT100 – 6 | INT  | 3   | TX            |
| Voltage input 0 – 10V - 3 / PT100 – 7 | INT  | 3   | TX            |
| Voltage input 0 – 10V - 4 / PT100 – 8 | INT  | 3   | TX            |
| TV 0 – 100Vac                         | INT  | 4   | TX            |
| TA1 0 – 100mA                         | INT  | 4   | TX            |
| TA2 0 – 100mA                         | INT  | 4   | TX            |
| Current input 4 – 20mA – 1            | INT  | 4   | TX            |
| Current input $4 - 20mA - 2$          | INT  | 5   | TX            |
| Expansion Current input PT100 – 1     | INT  | 5   | TX            |
| Expansion input PT100 – 2             | INT  | 5   | TX            |
| Expansion Current input 4 – 20mA – 1  | INT  | 5   | TX            |
| Expansion Current input 4 – 20mA – 2  | INT  | 6   | TX            |
| Phase between TV and TA1              | INT  | 6   | TX            |
| Phase between TV and TA2              | INT  | 6   | TX            |
| Frequency TV                          | INT  | 6   | TX            |
| Frequency TA1                         | INT  | 7   | TX            |
| Frequency TA2                         | INT  | 7   | TX            |
| Voltage output 0 – 10V                | INT  | 2   | RX            |

# 3.1.1. Analogue input and output accuracy

| Base board              |                   |            |
|-------------------------|-------------------|------------|
|                         | Range             | Accuracy   |
| 2 TA inputs             | 0-100mAac         | ? 1% vfs   |
| 4 PT100 inputs          | -40.0°C - 200.0°C | ± 0.5% vfs |
| 4 0-10V inputs          | 0 - 10.00V        | ± 0.5% vfs |
| 2 4÷20mA inputs         | 0 - 20.00mA       | ± 0.5% vfs |
| 1 TV 100Vac input       | 0 - 100.0Vac      | ± 1% vfs   |
| 1 0÷10V analogue output | 0 - 10.00V        | ± 1% vfs   |

| Expansion board |                   |            |
|-----------------|-------------------|------------|
| 4 PT100 input   | -40.0°C - 200.0°C | ± 0.5% vfs |
| 2 4÷20mA inputs | 0 - 20.00mA       | ± 0.5% vfs |

# 3.1.2. Bus Interface

MPNC100 is a CANopen DS401 node, connected to field by a 6 terminal board as in figure.

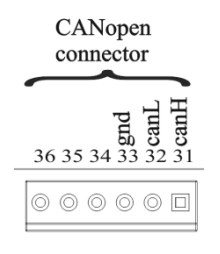

Figure 3-1

### **3.1.3. ID and Baud Rate setup**

User can set with a DIP switch, the ID and Baud Rate. Address is set by dip 1 and 2 (address 1 to 4), Baud Rate set by dip 3 and 4. See table below for settings.

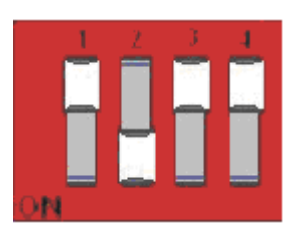

Figure 3-2: Node address setup(ID)

To set 1 on DIP switch switch to ON.

Address is as in table

| S-1 | S-2 | ID nodo | S-4 | S-3 | Baudrate |
|-----|-----|---------|-----|-----|----------|
|     |     |         |     |     |          |
| 0   | 0   | 1       | 0   | 0   | 125/kb/s |
| 1   | 0   | 2       | 1   | 0   | 250/kb/s |
| 0   | 1   | 3       | 0   | 1   | 500kb/s  |
| 1   | 1   | 4       | 1   | 1   | 1Mbit/s  |

 $\triangle$ 

Dip are read at power on of the instrument, so after set up power off and on the instrument.

# 4. Setup of MPNC100

In this chapter the setup procedure of a MPCN100 CANopen node linked to a MECT TPAC master CANopen is shown.

Follow these steps:

Configuration Import CANopen variables in ATCM Control Set baudrate and ID send configuration file Connect to a Master CANopen

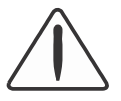

**Attention** Description in this chapter is an example only.

# 4.1. Configuration

To communicate it is necessary to configure CANopen net. MECT gives a free configuration software to easily setup the net.

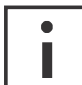

To use CANopen nodes in a net, it is necessary to configure each node and to setup communication parameters to the master. To do the configuration an application software of the master constructor is used.

MECT gives a configuration software for the CANopen net (CAN Builder) on which TPAC are the masters.

To access the configurator by means of the dashboard interface open or create a CANopen project in the section of the Dashboard.

| CANopen                     |                |
|-----------------------------|----------------|
| Project name Project folder |                |
| Set workspace               | Create project |

Figure 4-1

Click on the Nuovo Progetto icon and select project directory by the "Set workspace" key and define Project Folder. Give a name to the project and click Create Project key that runs **CAN Builder**.

| CANopen        |                        |
|----------------|------------------------|
|                |                        |
| Project name   | test_can               |
| Project folder | C:\Programmi\MECT\PRJ\ |
| Set workspace  | c Create project       |
|                |                        |

#### Figure 4-2

CAN Builder window is split into 3 sections:

EDS files list CANopen node of the net net parameters setup

#### 4.1.1. EDS files list

On the left size of the screen there is the EDS files list to build CANopen net.

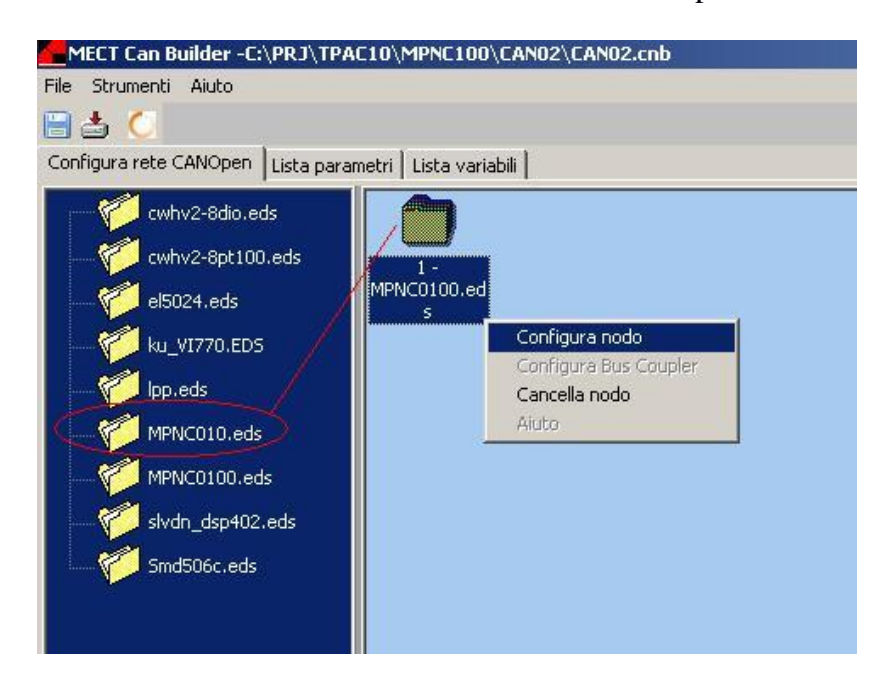

#### Figure 4-3

| MECT Can Builder -C:\PRJ\TPAC10\MPN<br>File Strumenti Aiuto                                  | IC100\CANO2\CANO2.cnb                                                      |
|----------------------------------------------------------------------------------------------|----------------------------------------------------------------------------|
| cwhv2-8dio.eds<br>cwhv2-8pt100.eds<br>el5024.eds<br>ku_V1770.EDS<br>lpp.eds<br>MPINC0100.eds | 00.ed<br>Configura nodo<br>Configura Bus Coupler<br>Cancella nodo<br>Aiuto |

# 4.1.2. Insert node in the net

To insert an MPNC100 node in the CANopen net, double click it on the EDS files list. Selected node is placed on the middle of the page and a default net ID is assigned: first available ID. Then select it, press right mouse key, and select Configure node in the menu a configuration window appears.

| Index | SubIndex | Description       | PDO | BITS | Value | Name | Map |
|-------|----------|-------------------|-----|------|-------|------|-----|
| 6000  | 0x1      | Read Input8_1     | 1   | 8    |       | AA   | YES |
| 6000  | 0x2      | Read Input8_2     | 1   | 8    |       | BB   | YES |
| 6200  | 0×1      | Write Output8_1   | 1   | 8    |       | CC   | YES |
| 6200  | 0x2      | Write Output8_2   | 1   | 8    |       | DD   | YES |
| 6401  | 0×1      | Analogue Input 1  | 2   | 16   |       | EE   | YES |
| 6401  | 0x2      | Analogue Input 2  | 2   | 16   |       | FF   | YES |
| 6401  | 0x3      | Analogue Input 3  | 2   | 16   |       | GG   | YES |
| 6401  | 0x4      | Analogue Input 4  | 2   | 16   |       | НН   | YES |
| 6401  | 0×5      | Analogue Input 5  | З   | 16   |       | II   | YES |
| 6401  | 0x6      | Analogue Input 6  | 3   | 16   |       | ננ   | YES |
| 6401  | 0x7      | Analogue Input 7  | З   | 16   |       | КК   | YES |
| 6401  | 0x8      | Analogue Input 8  | 3   | 16   |       | LL   | YES |
| 6401  | 0×9      | Analogue Input 9  | 4   | 16   |       | MM   | YES |
| 6401  | Oxa      | Analogue Input 10 | 4   | 16   |       | NN   | YES |
| 6401  | Oxb      | Analogue Input 11 | 4   | 16   |       | 00   | YES |
| 6401  | Охс      | Analogue Input 12 | 4   | 16   |       | PP   | YES |
| 6401  | Oxd      | Analogue Input 13 | 5   | 16   |       | QQ   | YES |
| 6401  | Oxe      | Analogue Input 14 | 5   | 16   |       | RR   | YES |
| 6401  | Oxf      | Analogue Input 15 | 5   | 16   |       | SS   | YES |
| 6401  | 0×10     | Analogue Input 16 | 5   | 16   |       | TT   | YES |
| 6401  | 0×11     | Analogue Input 17 | 6   | 16   |       | UU   | YES |
| 6401  | 0x12     | PHASE1            | 6   | 16   |       | VV   | YES |
| 6401  | 0x13     | PHASE2            | 6   | 16   |       | XX   | YES |
| 6401  | 0×14     | FREQ_V            | 6   | 16   |       | YY   | YES |
| 6401  | 0x15     | FREQ_A1           | 7   | 16   |       | WW   | YES |

Figure 4-5

In the window select TAG: PDO

A window is shown with objects managed by MPNC100 by read/write PDOs. It is possible to give a variable name to each object, used inside PLC.

After the definition of all the variables, close the window, then in the file menu select:

Costruisci file di configurazione thet build files to send to TPAC

# 4.2. Impor CANopen variables in ATCM Control

To use the net node on the CAN net, variables created in **CAN Builder** must be imported in the PLC project to use them like others PLC variables. To do this, select file ResourceCan.gvl in the CANopen project folder, then drag it in the ATCM Control project.

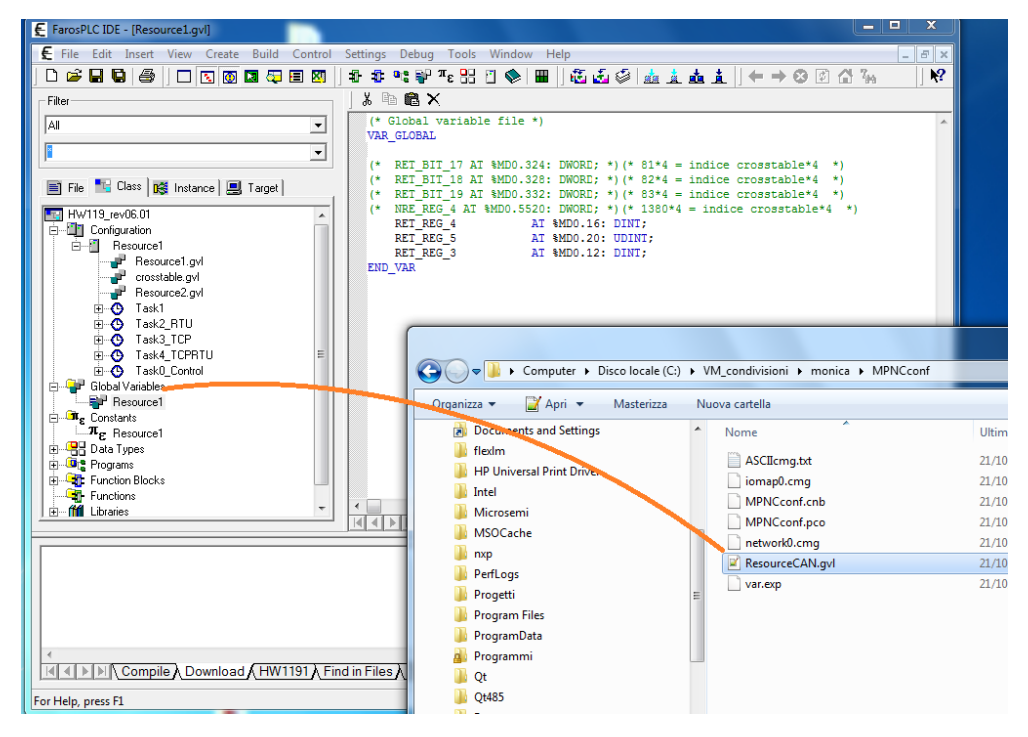

Figure 4-6

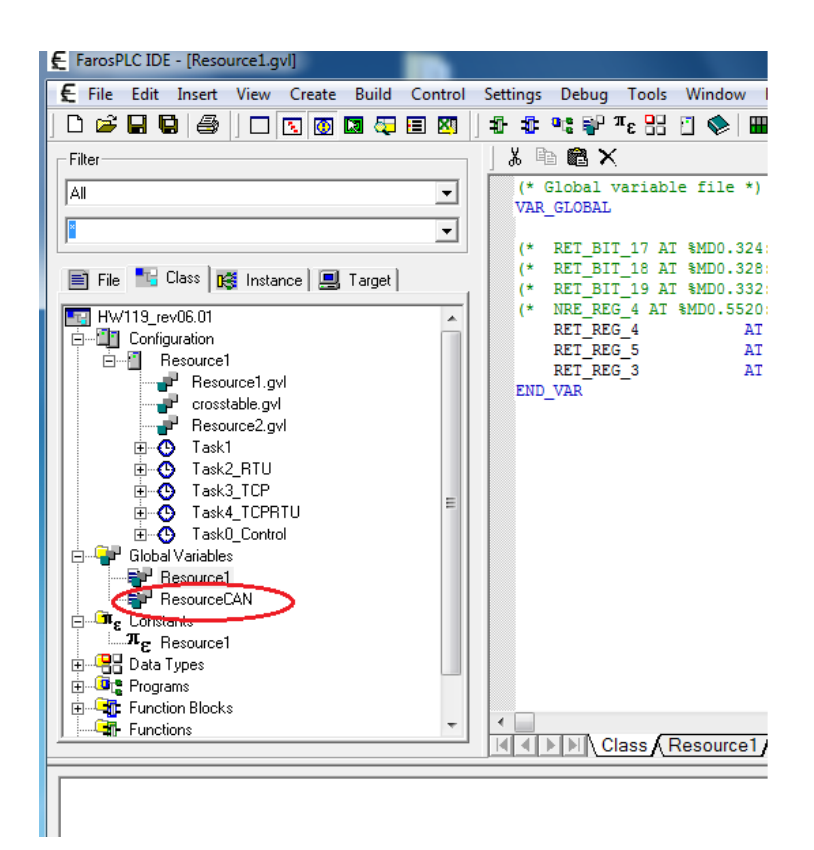

# 4.3. Net parameters configuration

To communicate master and slave must have correct net parameters.

In the right side of the window there are the parameters to configure CANopen net:

Baudrate: speed of data transmission CAN channel: select which of the 2 TPAC channel is used Cycle time of CANopen net Guard time: time between 2 NG (Node Guarding) messages of the master Life Time: numero di periodi di Guard time period time for master disconnected Enable the sync send Enable master NG send with toggle state bit

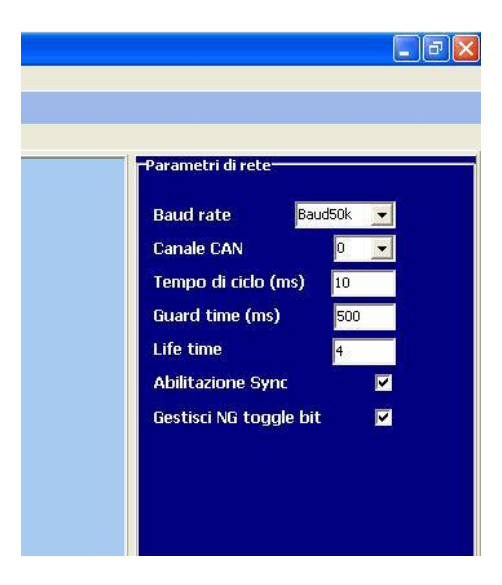

Setup the same baud rate on MPNC100 and TPAC CAN net, the rest of the parameters can be modified later.

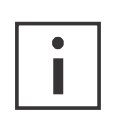

#### **Additional information**

See TPAC tutorial for additional information on net parameters

# 4.3.1. ID Setup

master must know node ID to exchange data with it, to do this run**CAN Builder**, select the node, right click the mouse, in the menu select **Configura nodo**, in the window set the node ID in the **Administration Objects** section.

| Node ID 1 |            |  |
|-----------|------------|--|
| F Virtual | Disable NG |  |
| MPNC010   |            |  |
| L.o.      |            |  |
| lcuo-     |            |  |
|           | 1          |  |

Figure 4-9

# 4.4. Configuration file send

After configuration files creation and baud rate and ID setup, it is necessary to send this information to CANopen master. TPAC receives this configuration by means of the LAN. In the menu File press: **Scarica i file di configurazione** and the following window appears:

| Tra | sferimento CAN                       |              | X                              |
|-----|--------------------------------------|--------------|--------------------------------|
|     | Connessione al Pannello<br>Operatore | Indirizzo IP | Stato connessione Non connesso |
|     | Directory di radice                  | Z:\bb\86     |                                |
|     |                                      |              |                                |

In the IP address section it is possible to setup the master address in the LAN network, the n press **Connessione al Pannello Operatore,** and the configuration files are transferred.

# 4.5. Connection to a CANopen master

To use data collected by MPNC100 it is necessary to connect it to a CANopen master. Connect MPCN100 to TPAC, power both instruments, a configuration session starts, at the end MPNC100 begins to exchange data with TPAC.

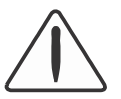

#### Attention

Setup baudrate and ID also on MPNC100.

# 4.6. Status LED

On MPNC100 there is a status LED showing the node status.

See table below for the message coding of the LED. In the table the LED status is shown as below:

ON on OFF off Bc: blinking

| LED | STATUS         | Description                       |
|-----|----------------|-----------------------------------|
| ON  | Run            | MPNC100 is configured and running |
| OFF | startup        | Off                               |
| Bc  | Preoperational | MPNC100 is being configuring      |

# 5.0 CANopen

# 5.1 Description

CANopen is a serial net based un CAN bus. CANopen specification are defined by CIA (CAN in automation) and described by document DS301. Unlike other protocols, modules on bus have no address, but they are identified by messages. Conflicts on bus are solved at message level and only highest priority message are passed.

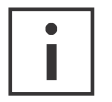

Information

CAN in Automation (CiA) gives more information and documentation on site:

can-cia.de

# 5.2. Communication Profile Area

Following table shows all objects supported by MPNC100.

| Idx                                                              | Nome                                 | Тіро                                           | Significato                                         |
|------------------------------------------------------------------|--------------------------------------|------------------------------------------------|-----------------------------------------------------|
| 0x1000                                                           | Device Type                          | Unsigned32                                     | Device Profile                                      |
| 0x1001                                                           | Error Register                       | Unsigned8                                      | Errors are bit coded (DS401)                        |
| 0x1005                                                           | COB-ID SYNC message                  | Unsigned32                                     | COB-ID of the SYNC object                           |
| 0x1008 Manufacturer Device Visible String<br>Name Visible String |                                      | Device name                                    |                                                     |
| 0x1009                                                           | Manufacturer Hardware<br>Version     | Visible String Hardware version                |                                                     |
| 0x100A                                                           | Manufacturer Software<br>Version     | anufacturer Software Visible String Software v |                                                     |
| 0x100C                                                           | Guard Time                           | Unsigned16                                     | Time for "Life Guarding Protocol"                   |
| 0x100D                                                           | Life Time Factor                     | Unsigned8                                      | Life Time Factor                                    |
| 0x1010                                                           | Store Parameters                     | Array Unsigned32                               | Parameter to store the configuration                |
| 0x1011                                                           | Restore default Parameter            | Array Unsigned32                               | Parameter to restore the default con-<br>figuration |
| 0x1014                                                           | COB-ID Emergency<br>Object           | Unsigned32                                     | COB-ID for the emergency Object                     |
| 0x1400<br>0x140F                                                 | Receive PDO Communication Parameter  | Record<br>PDO Paramter                         | Communication parameter for the Rx PDO              |
| 0x1600<br>0x160F                                                 | Receive PDO Mapping Parameter        | Record<br>PDO Mapping                          | Mapping parameter for the Rx PDO                    |
| 0x1800<br>0x180F                                                 | Transmit PDO Communication Parameter | Record<br>PDO Paramter                         | Communication parameter for the<br>Transmit PDO     |
| 0x1A00<br>0x1A0F                                                 | Transmit PDO Mapping<br>Parameter    | Record<br>PDO Mapping                          | Mapping parameter for the Trans-<br>mit PDO         |

Object 0x1000, Device Type

| Indice | Sub indice | Nome        | Тіро       | Attributi | Default |
|--------|------------|-------------|------------|-----------|---------|
| 0x1000 | 0          | Device Type | Unsigned32 | RO        | -       |

Object specify the node profile. MPNC010 implements profile 401.

| MSB       | LSB       |                  |                   |
|-----------|-----------|------------------|-------------------|
| 0000.0000 | 0000.4321 | Device Profile   | Device Profile    |
|           |           | Number:          | Number:           |
|           |           | 0x01 (Byte Alto) | 0x91 (Byte basso) |

Bit

- 1 = 1, If at least one digital input is connected
- 2 = 1, If at least one digital output is connected
- 3 = 1, If at least one analogue input is connected
- 4 = 1, If at least one analogue output is connected

Object 0x1001, Error Register

| Indice | Sub indice | Nome           | Тіро       | Attributi | Default |
|--------|------------|----------------|------------|-----------|---------|
| 0x1001 | 0          | Error Register | Unsigned 8 | RO        | -       |

This registry holds the internal errors and is also part of the emergency message.

| Bit | Significato             |
|-----|-------------------------|
| 0   | General Error           |
| 1   | Current                 |
| 2   | Voltage                 |
| 3   | Temperature             |
| 4   | Communication           |
| 5   | Device profile specific |
| 6   | Reserved                |
| 7   | Manufacturer specific   |

#### Object 0x1005, COB-ID SYNC message

| Indice | Sub indice | Nome        | Тіро        | Attributi | Default   |
|--------|------------|-------------|-------------|-----------|-----------|
| 0x1005 | 0          | COB-ID SYNC | Unsigned 32 | RW        | 0x0000080 |

| Bit31                | Bit11 | Bit10  | Bit0 |  |
|----------------------|-------|--------|------|--|
| Riservato (sempre 0) |       | COB-ID |      |  |

#### Object 0x1008, Manufacturer Device Name

| Indice | Sub indice | Nome         | Тіро    | Attributi | Default |
|--------|------------|--------------|---------|-----------|---------|
| 0x1008 | 0          | Manufacturer | Visible | RO        | 0       |

#### Object holds MPNC100 name

#### Object 0x1009, Manufacturer Hardware Version

| Indice | Sub indice | Nome         | Тіро    | Attributi | Default            |
|--------|------------|--------------|---------|-----------|--------------------|
| 0x1009 | 0          | Manufacturer | Visible | RO        | Current HW-Version |

#### Object 0x100A, Manufacturer Software Version

| Indice | Sub indice | Nome               | Тіро    | Attributi | Default            |
|--------|------------|--------------------|---------|-----------|--------------------|
| 0x100A | 0          | Manufacturer Soft- | Visible | RO        | Current SW-Version |

# MPNC100

#### Object 0x100C, Guard Time

| Indice | Sub indice | Nome       | Тіро       | Attributi | Default |
|--------|------------|------------|------------|-----------|---------|
| 0x100C | 0          | Guard Time | Unsigned16 | RW        | 0       |

Object holds time in millisecond, the master frequency request to the slave for the status (Guard Time)

# Object 0x100D, Life Time Factor (LFT)

| Indice | Sub indice | Nome            | Тіро      | Attributi | Default |
|--------|------------|-----------------|-----------|-----------|---------|
| 0x100D | 0          | Lifetime Factor | Unsigned8 | RW        | 0       |

LifeTime Factor is part of the Node Guarding protocol. If slave verifies an elapsed time more than LTF\*NG since last reception of NG, assumes that master is not working properly.

#### Object 0x1014, COB-ID Emergency Object

| Indice | Sub indice | Nome        | Тіро       | Attributi | Default        |
|--------|------------|-------------|------------|-----------|----------------|
| 0x1014 | 0          | COB ID EMCY | Unsigned32 | RW        | 0x80+Module-ID |

Object 0x1400-0x140F, Rx PDO Communication Parameter

| Indice           | Sub indice | Nome                      | Тіро        | Attributi | Default                                                                                                    |
|------------------|------------|---------------------------|-------------|-----------|----------------------------------------------------------------------------------------------------|
| 0x1400<br>0x140F | 0          | Max. supported<br>Entries | Unsigned 8  | RO        | 2                                                                                                    |
|                  | 1          | COB-ID                    | Unsigned 32 | RW        | Idx 0x1400 0x200 + Module ID<br>Idx 0x1401 0x300+Module-ID Idx<br>0x1402 0x400+Module-ID Idx<br>0x1403 0x500+Module-ID Idx<br>0x1404-141F 0x80000000 |
|                  | 2          | Transmission type         | Unsigned 8  | RW        | 255                                                                                                    |

Object 0x1600–0x160F, Rx PDO Mapping Parameter

| Indice           | Sub indice | Nome                        | Тіро       | Attributi | Default |
|------------------|------------|-----------------------------|------------|-----------|---------|
| 0x1600<br>0x160F | 0          | Number of mapped<br>Objects | Unsigned 8 | RW        | -       |
|                  | 1 to 8     | 1.Object to<br>8.Object     | Unsigned32 | RW        | -       |

Object 0x1800- 0x180F, Transmit PDO Communication Parameter

| Indice           | Sub indice | Nome                      | Тіро        | Attributi | Default                                                                                                    |
|------------------|------------|---------------------------|-------------|-----------|----------------------------------------------------------------------------------------------------|
| 0x1800<br>0x180F | 0          | Max. supported<br>Entries | Unsigned8   | RO        | 5                                                                                                    |
|                  | 1          | COB-ID                    | Unsigned 32 | RW        | Idx 0x1800 0x180+Module-ID Idx<br>0x1801 0x280+Module-ID Idx<br>0x1802 0x380+Module-ID Idx<br>0x1803 0x480h+Module ID Idx<br>0x1804 0x80000000 |
|                  | 2          | Transmission type         | Unsigned 8  | RW        | 255                                                                                                    |
|                  | 3          | Inhibit Time              | Unsigned 16 | RW        | -                                                                                                    |

Object 0x1A00 – 0x1A04, Transmit PDO Mapping Parameter

# **MPNC100**

| Indice            | Sub indice | Nome                        | Тіро        | Attributi | Default |
|-------------------|------------|-----------------------------|-------------|-----------|---------|
| 0x1AA00<br>0x1A0F | 0          | Number of mapped<br>Objects | Unsigned 8  | RW        | -       |
|                   | 1 to 8     | 1.Object to<br>8.Object     | Unsigned 32 | RW        | -       |

Standard Device Profile Area – DS 401 MPNC100 supports profile DS 401,

| Idx    | Nome                       | Тіро             | Significato                                |
|--------|----------------------------|------------------|--------------------------------------------|
| 0x6000 | Read Input 8 Bit           | Array Unsigned8  | Data of digital input I/O modules          |
| 0x6200 | Write Output 8-Bit         | Array Unsigned8  | Data of digital output I/O modules         |
| 0x6401 | Read Analog Input 16-Bit   | Array Unsigned16 | Data of analog input I/O modules (16 bit)  |
| 0x6411 | Write Analog Output 16-Bit | Array Unsigned16 | Data of analog output I/O modules (16 bit) |

# Object 0x6000, Digital Inputs

| Indice | Sub indice | Nome                           | Тіро       | Attributi | Default |
|--------|------------|--------------------------------|------------|-----------|---------|
| 0x6000 | 0          | Number of digital input blocks | Unsigned 8 | RO        | -       |
|        | 1          | 1. input block                 |            | RO        | -       |
|        | 2          | 2. input block                 | Unsigned 8 | RO        | -       |

# Object 0x6200, Digital Outputs

| Indice | Sub indice | Nome                            | Тіро      | Attributi | Default |
|--------|------------|---------------------------------|-----------|-----------|---------|
| 0x6200 | 0          | Number of digital output blocks | Unsigned8 | RO        | -       |
|        | 1          | 1. output block                 |           | RW        | 0       |
|        | 2          | 2. output block                 |           | RW        | 0       |

# Object 0x6401, Analog Inputs 16 Bit

| Indice | Sub indice | Nome                                 | Тіро       | Attributi | Default |
|--------|------------|--------------------------------------|------------|-----------|---------|
| 0x6401 | 0          | Number analog input channels (16Bit) | Unsigned8  | RO        | -       |
|        | 1          | 1. channel                           | Unsigned16 | RO        | -       |
|        |            |                                      |            |           |         |
|        | 4          | 4. channel                           | Unsigned16 | RO        | -       |

# Object 0x6411, Analog Outputs 16 Bit

| Indice | Sub indice | Nome                                  | Тіро      | Attributi | Default |
|--------|------------|---------------------------------------|-----------|-----------|---------|
| 0x6411 | 0          | Number analog output channels (16Bit) | Unsigned8 | RO        | -       |

| 1 | 1. channel | Unsigned16 | RW | 0 |
|---|------------|------------|----|---|
|   |            |            |    |   |
|   |            |            |    |   |
|   |            |            |    |   |
| 4 | 4. channel | Unsigned16 | RW | 0 |
|   |            |            |    |   |

# **5.3.** Error Message (Emergency)

Emergency message is sent in the event of a critical event that must be known by net components. Structure and coding of emergency messages are in the table below:

| Byte: | 0 1                              | 2                      | 3 7            |                                                                                             |
|-------|----------------------------------|------------------------|----------------|---------------------------------------------------------------------------------------------|
| Nome  | Codice d<br>errore               | iRegistro di<br>errore |                | Note                                                                                        |
|       | $0 \mathrm{x} 0000$ <sup>*</sup> | 0x00                   | 00 00 00 00 00 | Power ON message                                                                            |
|       | 0x8100 <sup>*</sup>              | 0x80                   | 00 01 00 00 00 | The time between two node guarding telegrams is greater than Guard_Time * Life_Time_Faktor. |
|       | 0x8100 <sup>*</sup>              | 0x80                   | 00 02 00 00 00 | The time span between two SyncObjects is longer than the communication_Cycle_Period         |
|       | 0xFF00 <sup>*</sup>              | 0x80                   | 00 02 EE EE NN | Error on terminal - EE: code - NN :terminal in error number                                 |